Como restaurar a senha de administrador no controlador de acesso facial SS 3530 MF FACE W

| 0 | 0 | 0 | 0 | TUTORIAL TÉCNICO                   |
|---|---|---|---|------------------------------------|
| 0 | 0 | 0 | 0 | Como restaurar a senha de          |
| 0 | 0 | 0 | 0 | administrador do SS 3530 MF FACE M |

0  $\bigcirc$  $\bigcirc$ 

Neste tutorial vamos ensinar como restaurar a senha de administrador do SS 3530 MF FACE W. Utilize também para os modelos SS 3540 MF FACE EXT, SS 5520 MF FACE e SS 5530 MF FACE.

Em nosso exemplo o controlador está na bancada.

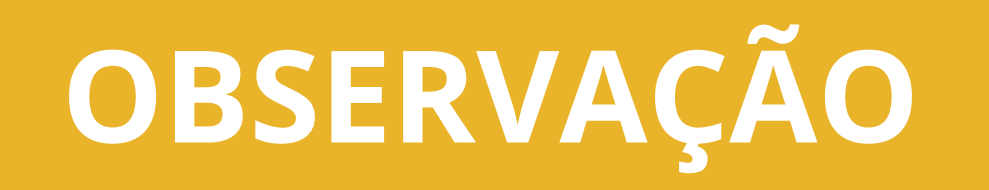

## Todas as configurações são restauradas exceto usuários eventos.

### **PASSO A PASSO**

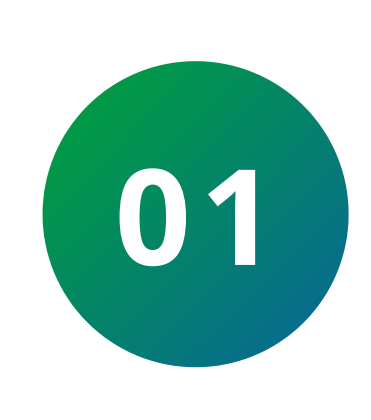

Desligue o controlador de acesso. Se o seu produto está instalado na parede remova o parafuso de fixação do suporte.

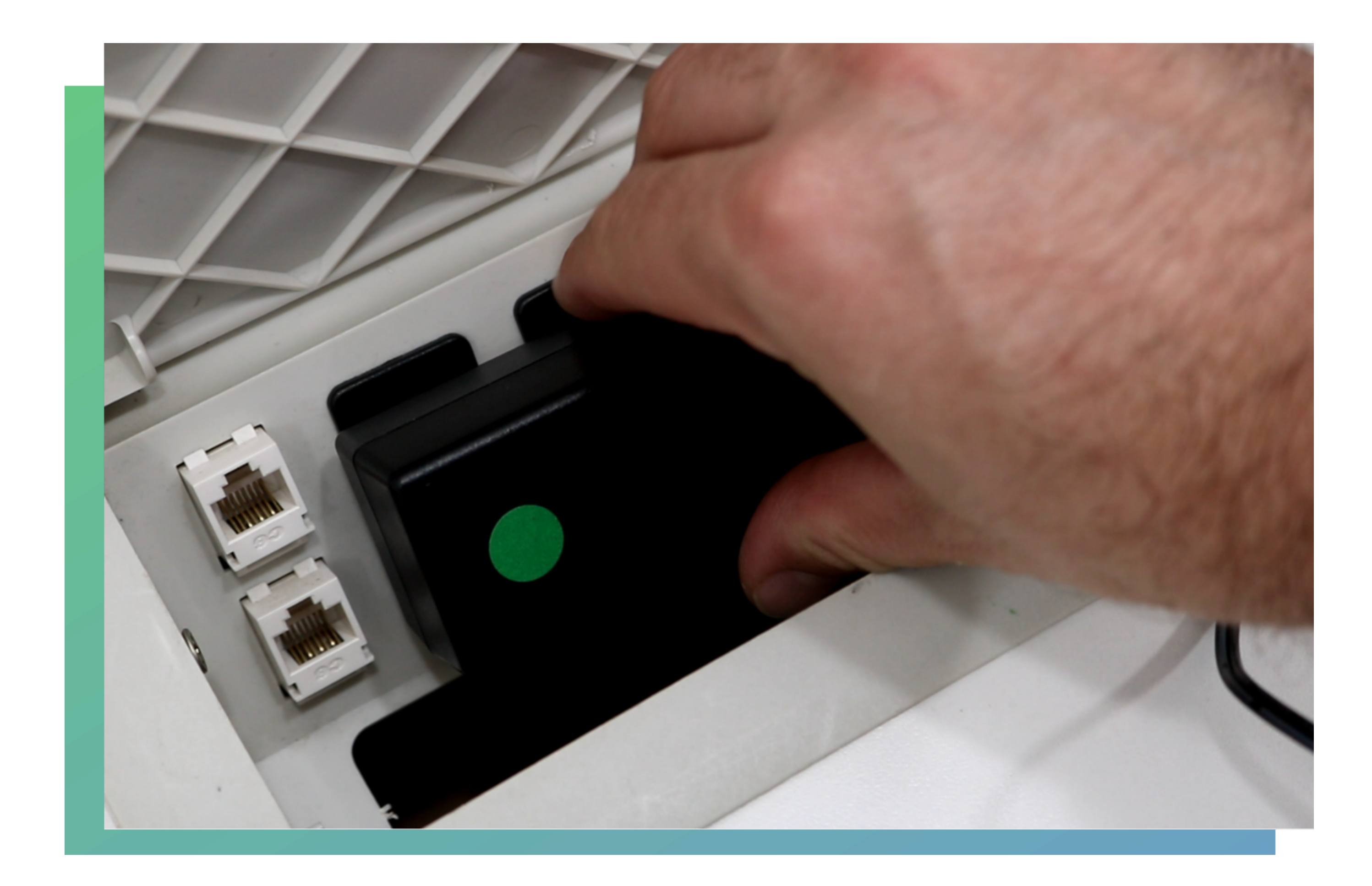

### Suporte a clientes: <u>intelbras.com/pt-br/contato/suporte-tecnico/</u> Vídeo tutorial: <u>youtube.com/IntelbrasBR</u>

Como restaurar a senha de administrador do SS 3530 MF FACE W

Ο Ο  $\bigcirc$  $\mathbf{O}$ 

 $\mathbf{O}$ 

0 0

 $\bigcirc$ 

 $\mathbf{O}$ 

Ο

0

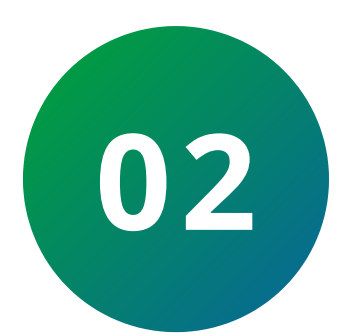

0

0

0

Pressione e segure o botão localizado na parte traseira do controlador e ligue-o novamente.

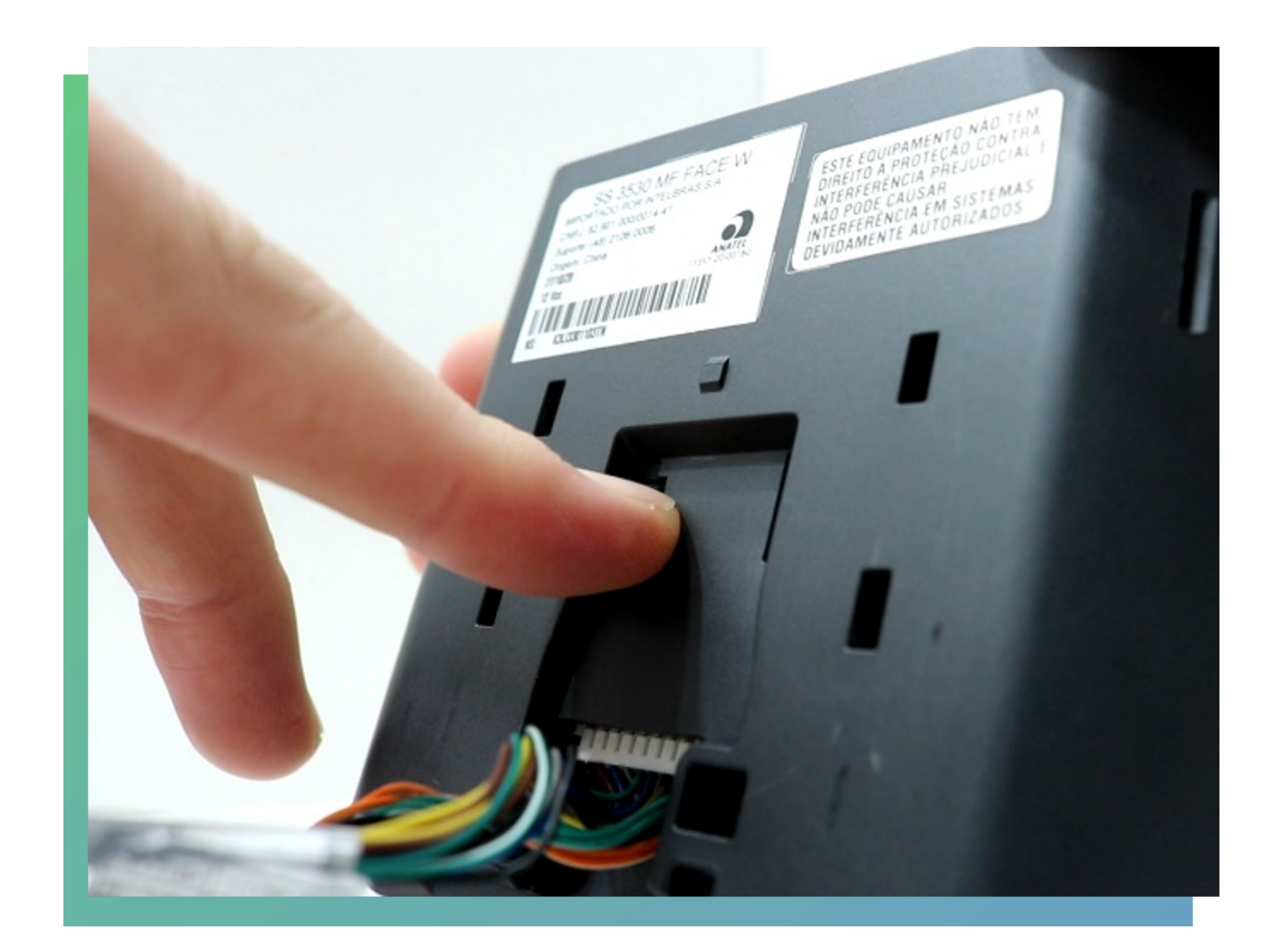

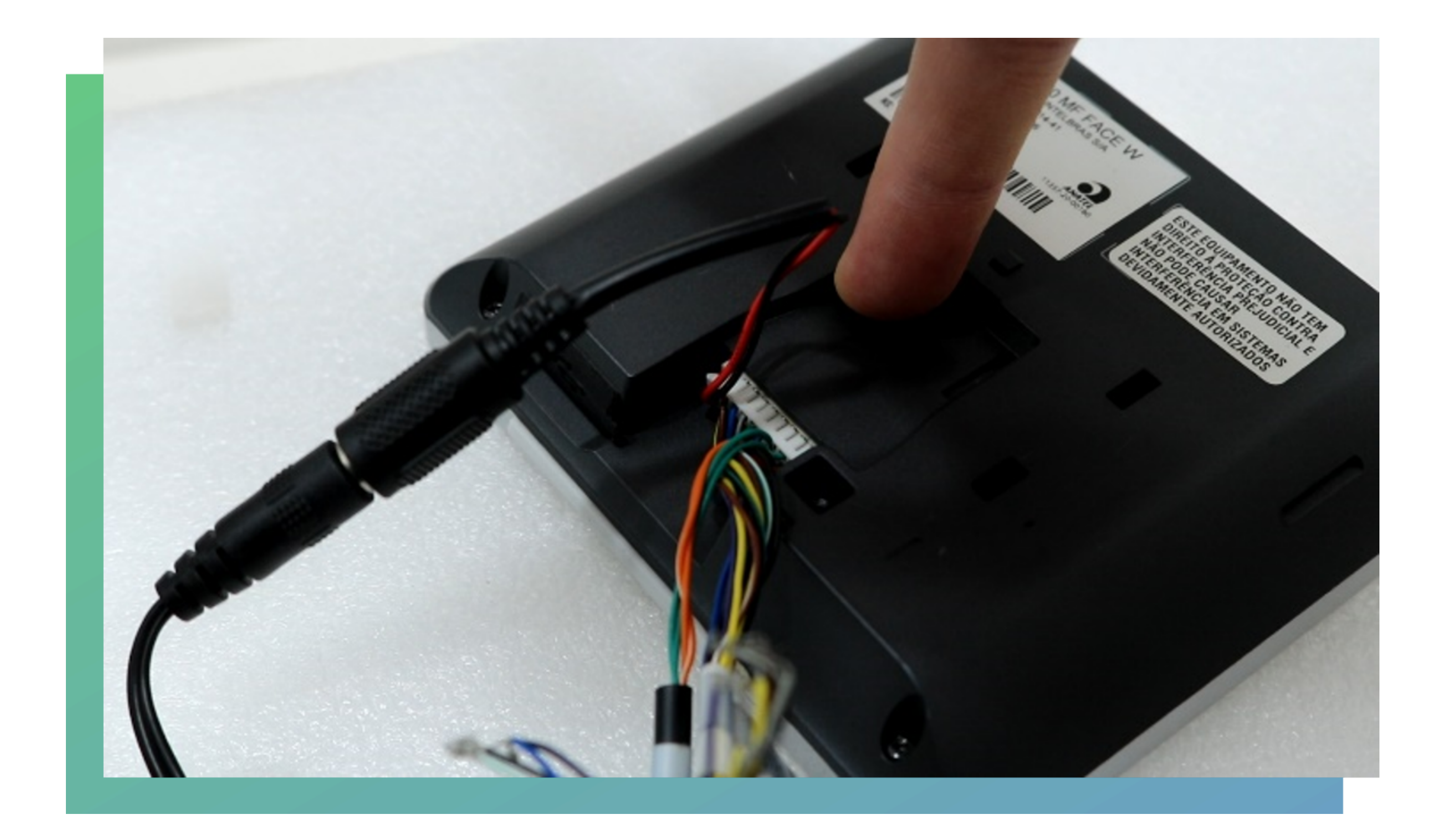

### Suporte a clientes: <u>intelbras.com/pt-br/contato/suporte-tecnico/</u> Vídeo tutorial: <u>youtube.com/IntelbrasBR</u>

Como restaurar a senha de administrador do SS 3530 MF FACE W

Ο 0

 $\bigcirc$ 

 $\bigcirc$ 

 $\mathbf{O}$ 

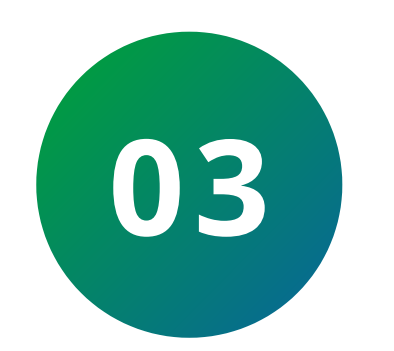

 $\bigcirc$ 

0

0

 $\bigcirc$ 

 $\bigcirc$ 

Permaneça com o botão pressionado e aguarde a total inicialização do produto.

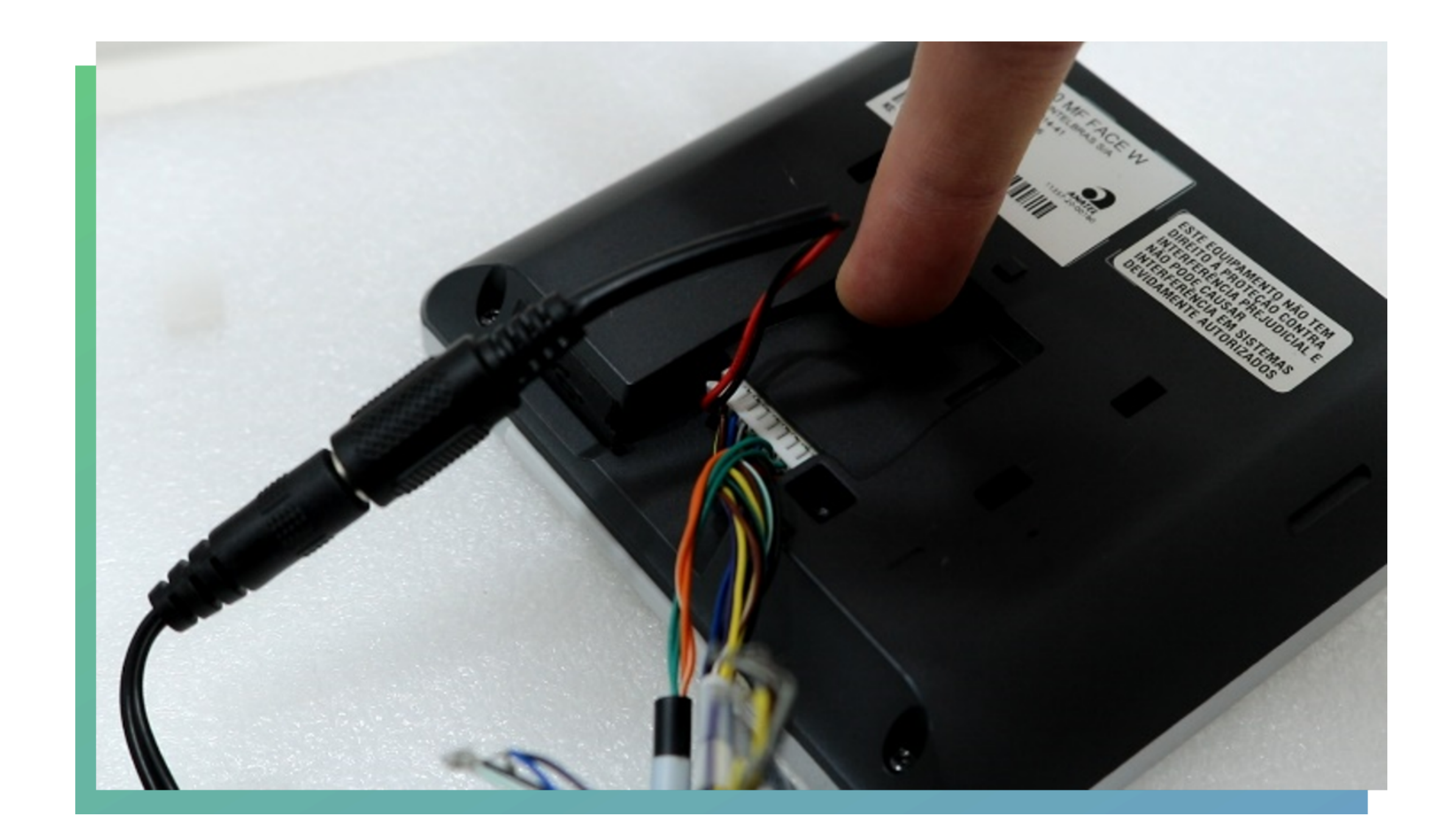

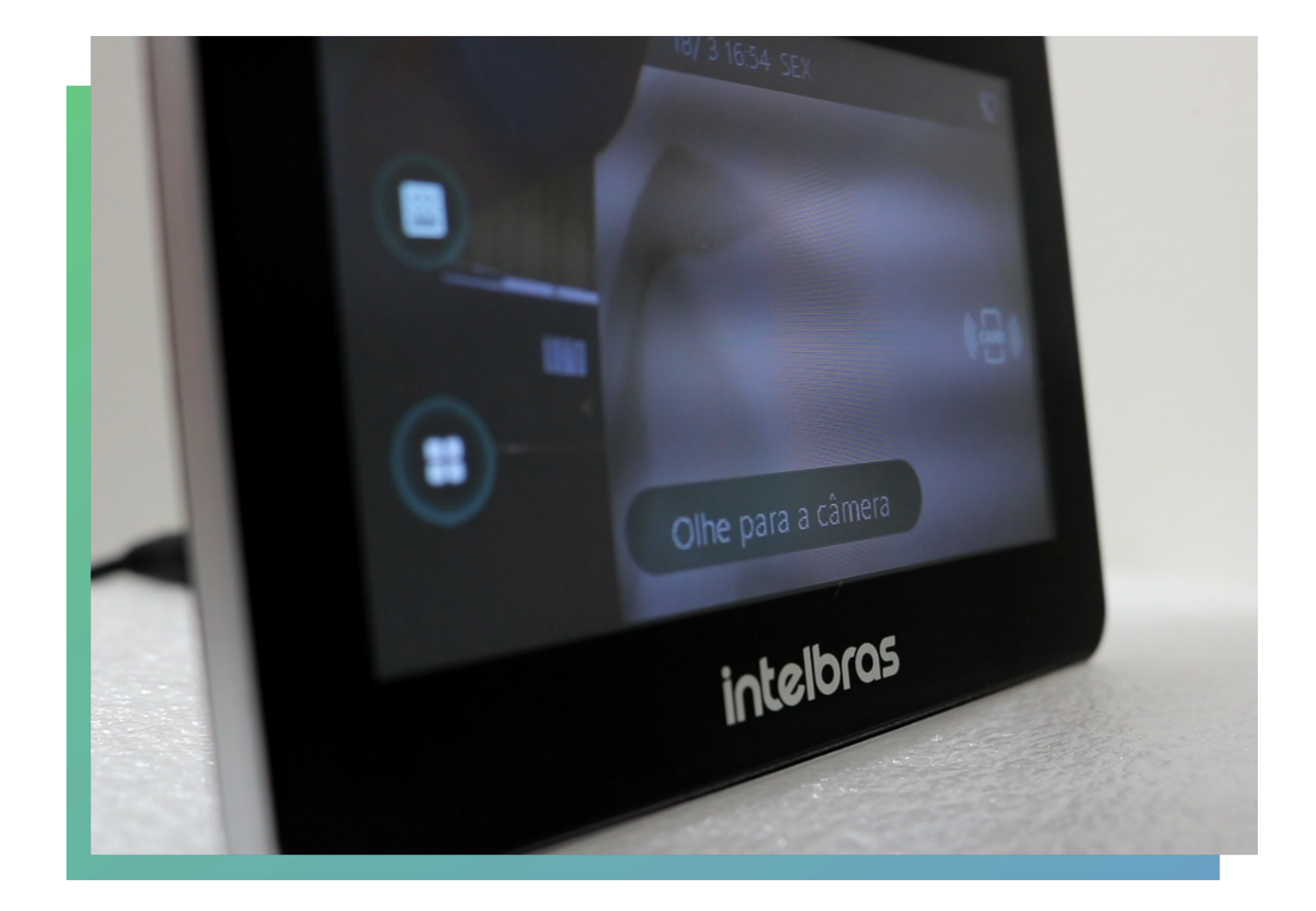

### Suporte a clientes: <u>intelbras.com/pt-br/contato/suporte-tecnico/</u> Vídeo tutorial: <u>youtube.com/IntelbrasBR</u>

Como restaurar a senha de administrador do SS 3530 MF FACE W

Ο 0

 $\bigcirc$ 

 $\bigcirc$ 

 $\mathbf{O}$ 

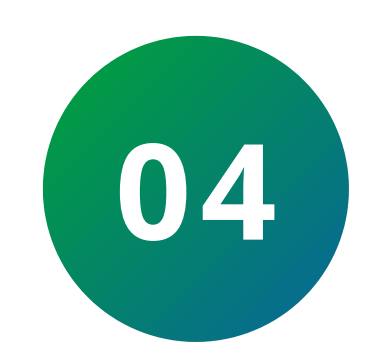

 $\bigcirc$ 

0

0

Solte o botão do tamper e aguarde 30 segundos.

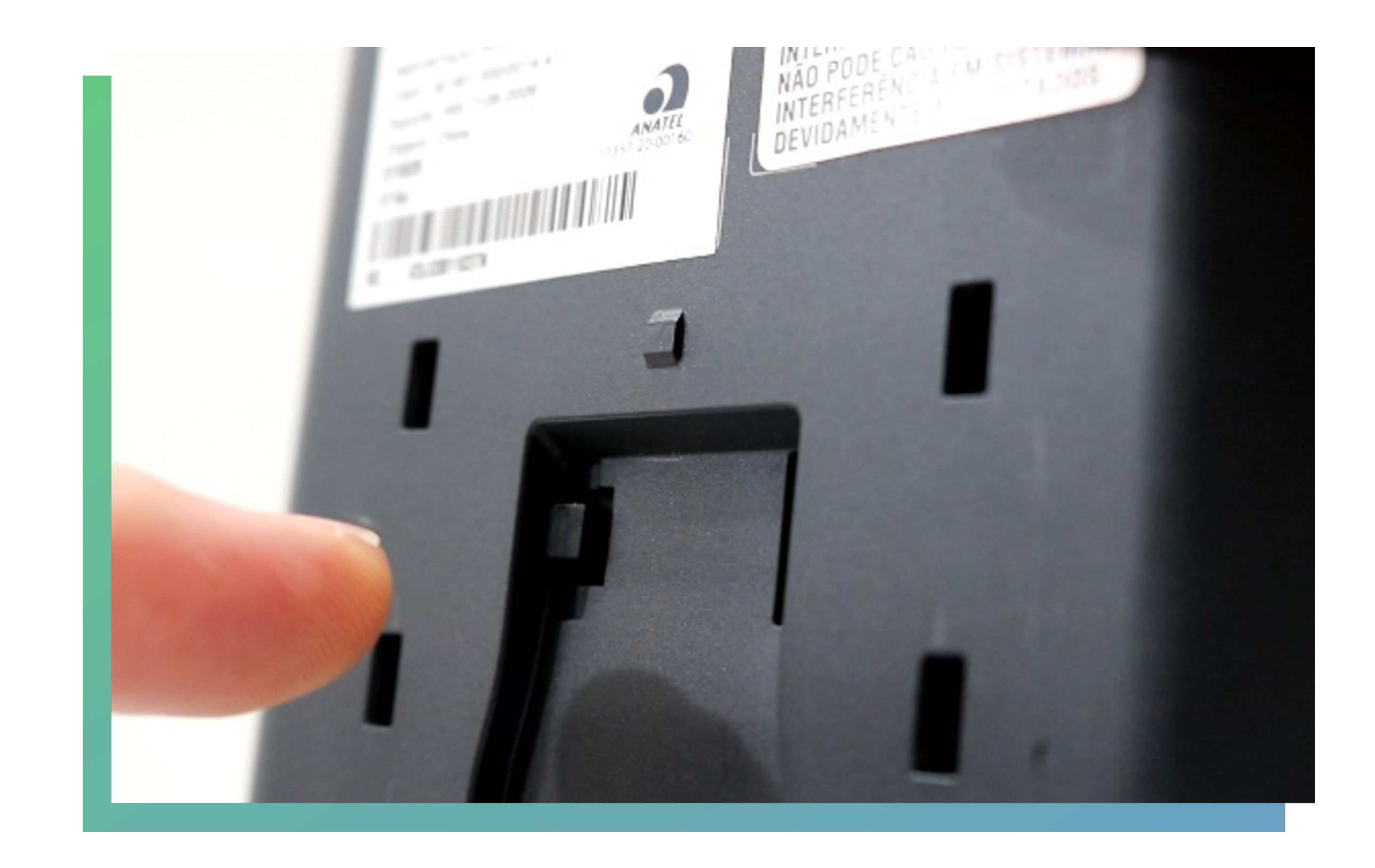

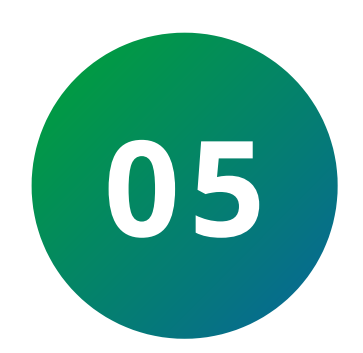

Após os 30 segundos, veja na tela do dispositivo uma mensagem "Por favor, feche a tampa traseira" será exibida 3 vezes, pressione o botão tamper na parte traseira cada vez que a mensagem aparecer.

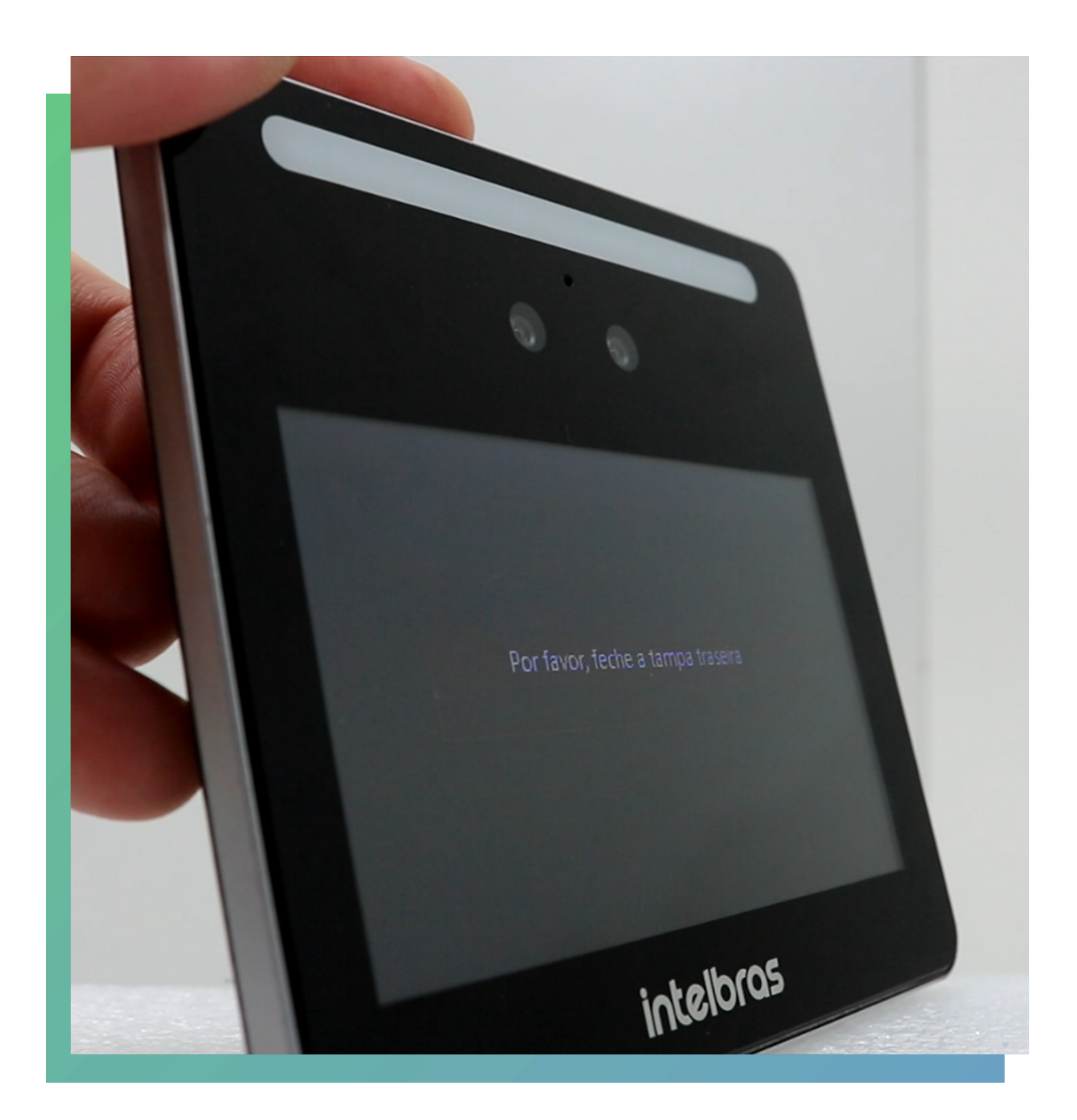

### Suporte a clientes: intelbras.com/pt-br/contato/suporte-tecnico/ Vídeo tutorial: <u>youtube.com/IntelbrasBR</u>

Como restaurar a senha de administrador do SS 3530 MF FACE W

0 Ο  $\mathbf{O}$ 

 $\mathbf{O}$ 

0

 $\bigcirc$ 

Ο

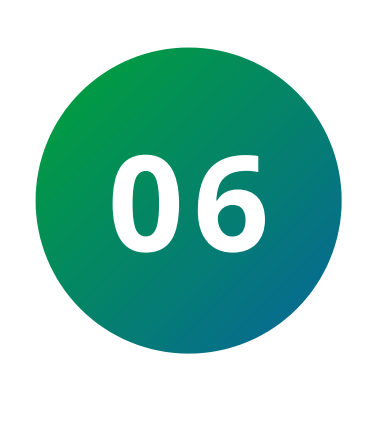

 $\mathbf{O}$ 

0

0

0

 $\mathbf{O}$ 

Ao soltar o botão tamper pela terceira vez o dispositivo reiniciará e voltará na tela de inicialização permitindo o cadastro de uma nova senha de administrador.

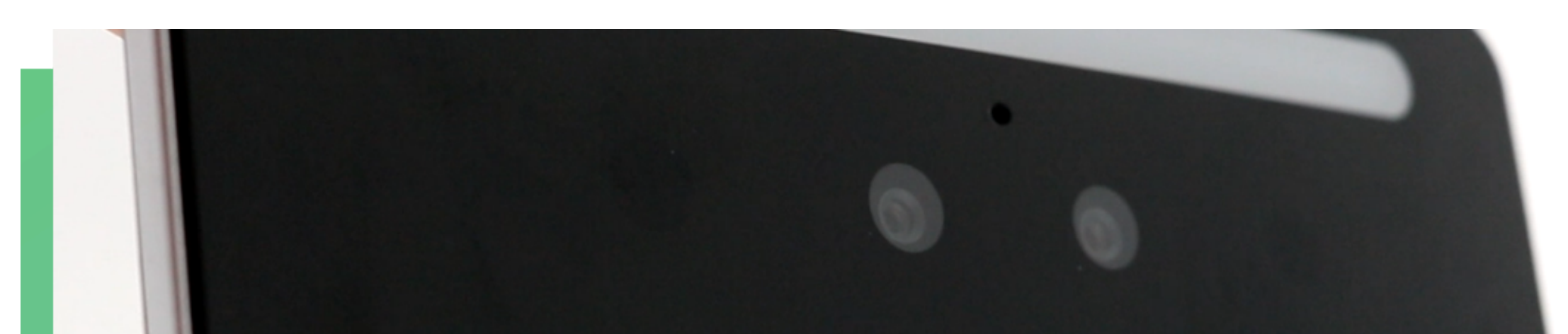

|      | Inicialização |
|------|---------------|
|      | Admin admin   |
|      | Senha         |
|      | Repetir senha |
|      | E-mail Limpar |
| 1.00 | OK            |

### Pronto, seu dispositivo foi restaurado com sucesso!

### <u>Clique aqui e avalie o tutorial.</u>

Suporte a clientes: intelbras.com/pt-br/contato/suporte-tecnico/ Vídeo tutorial: <u>youtube.com/IntelbrasBR</u>

Como restaurar a senha de administrador do SS 3530 MF FACE W

0 0 0  $\bigcirc$  $\mathbf{O}$  $\mathbf{O}$ Ο Ο  $\bigcirc$  $\mathbf{O}$ 

0 0  $\bigcirc$ Ο

> Parabéns! Você concluiu o tutorial técnico de como restaurar a senha de administrador do SS 3530 MF FACE W. Conheça nossas redes sociais clicando nos ícones abaixo

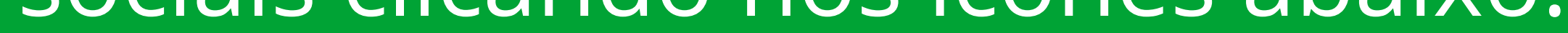

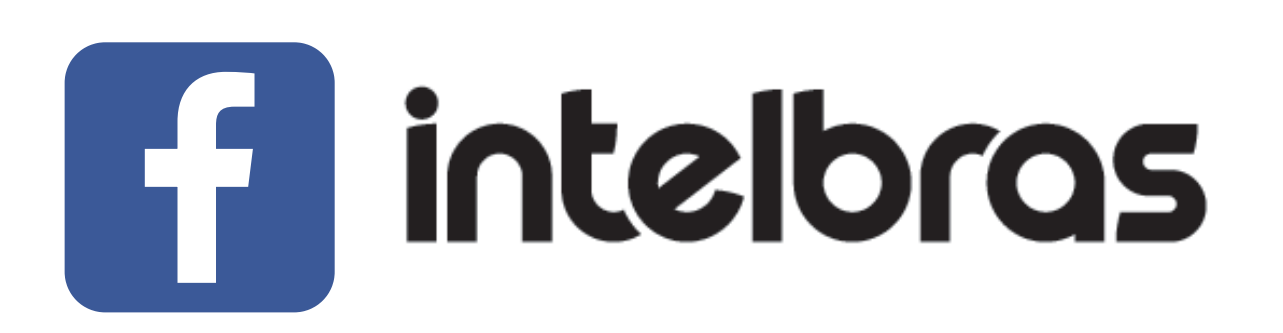

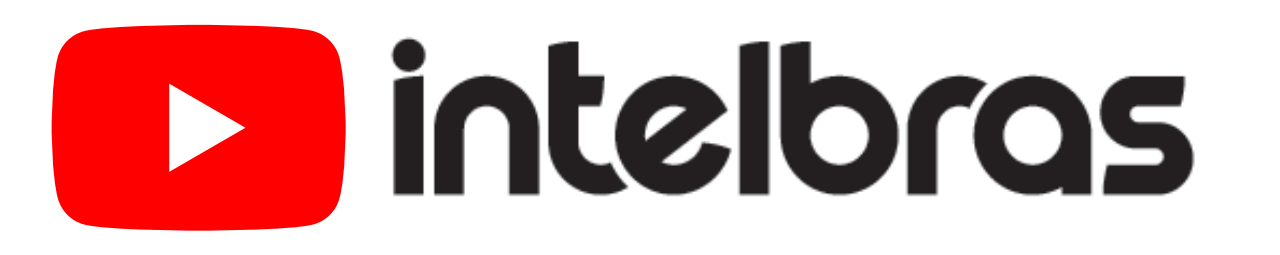

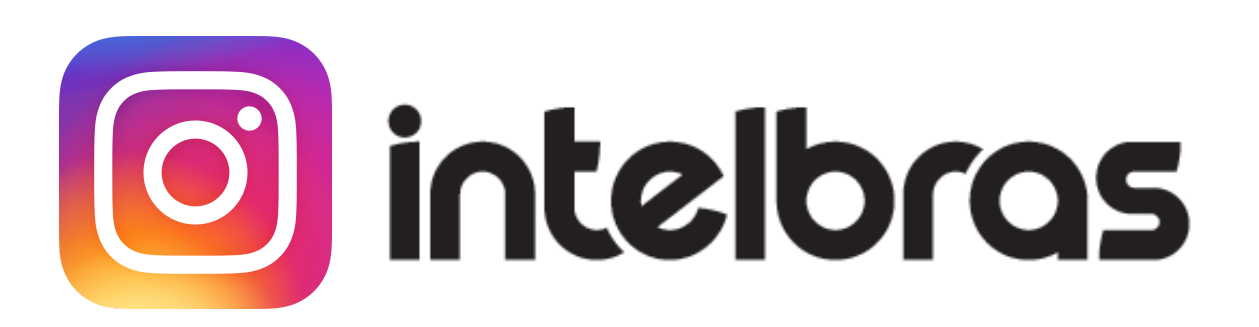

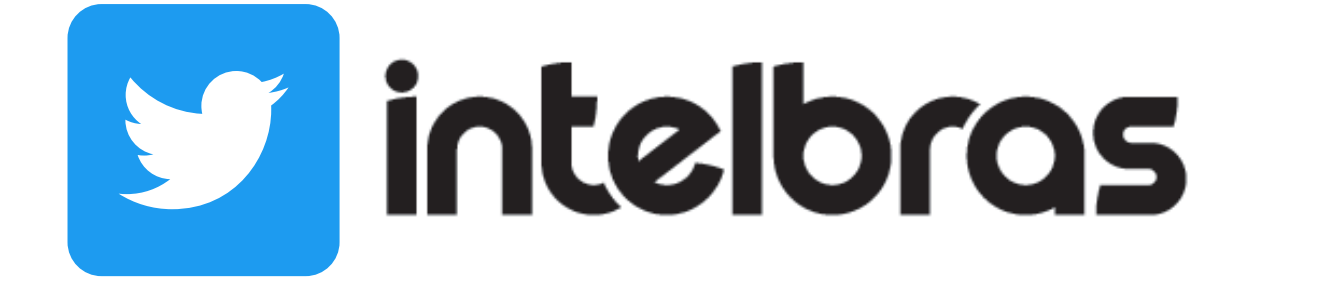

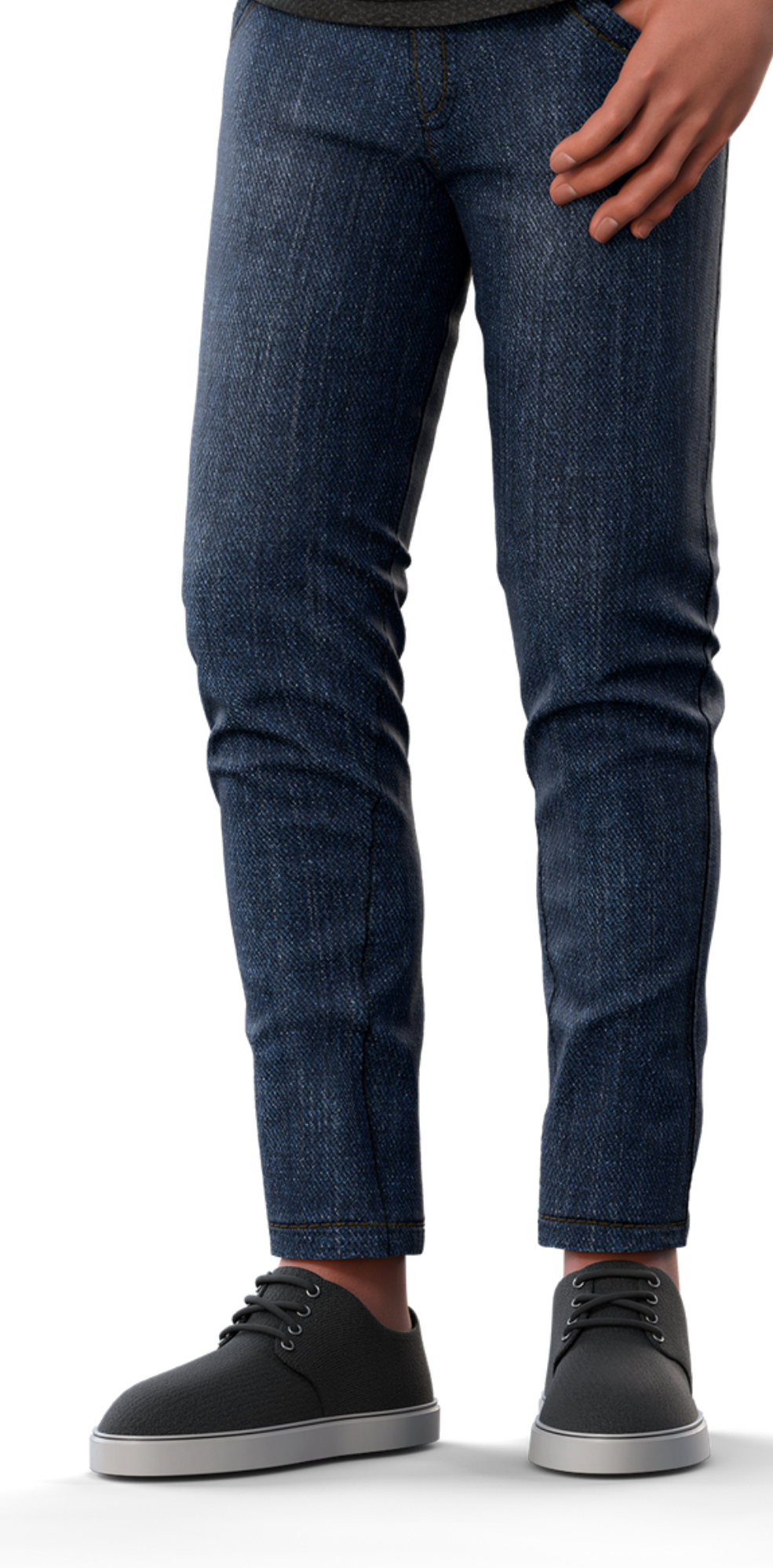

intelbras

Leo Corpo

### Suporte a clientes: <u>intelbras.com/pt-br/contato/suporte-tecnico/</u>

Vídeo tutorial: <u>youtube.com/IntelbrasBR</u>

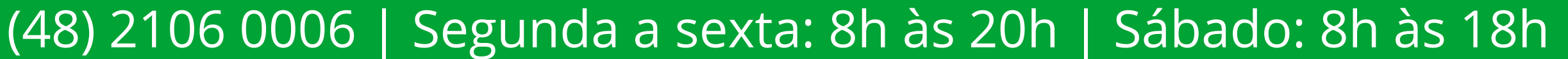

# 

### 

### O O O O

# inteloros

## <u>intelbras.com/pt-br/contato/suporte-tecnico/</u>